# Office365

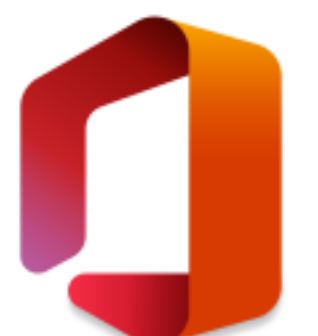

Third Faculty of Medicine is not part of the framework agreement between Microsoft and Charles University and is therefore not covered by the <u>Enrollment for Education Solution</u> (EES) licensing program. Our students and staff can still use <u>Office 365</u> under an <u>A1 license</u>, which allows you to use most online services, including 5TB of OneDrive cloud storage.

### Desktop and mobile versions of Office applications cannot be installed under this license.

## How to sign in

- 1. Go to the www.office.com
- 2. Click Signin

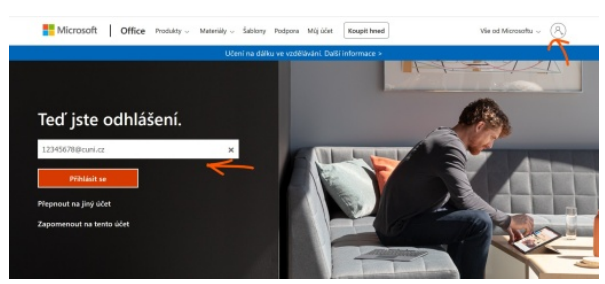

- 3. In the Username box we will write your login in the form of **personal\_number@cuni.cz**, where the personal\_number is exactly what you will find on your UK CARD under the photo
- 4. The page automatically directs us to log in to <u>THE CAS</u>. Here we log in in the already known way, i.e. either the person's number or the assigned login name and password.

|   |    |      | -     | -   |    |  |
|---|----|------|-------|-----|----|--|
| 7 | A  | 褶    | 胞     | 8.  | ٩  |  |
| 1 | ť. | 30   | 嵔     | Ľ   |    |  |
| l |    | 28   | 穏     | ι÷, | 31 |  |
|   | 1  |      | 244   | 2   | 1  |  |
|   |    | **** | 06.95 | -   |    |  |

# CAS - Centrální autentiza $\check{c}$ ní slu $\check{z}$ ba UK

\*\*

Other.

| Str                                                         | ánka vyžaduje přihlášení pomocí CAS                                                                                                    |  |  |
|-------------------------------------------------------------|----------------------------------------------------------------------------------------------------|--|--|
| Zadejte své uživatelské jměno a heslo                       | Jako přihlašovací jméno zadejte své osobní číslo, které najdete pod fotografil na<br>průkazu UK. Můžete také použít přidělené přihlašovací jméno. |  |  |
| Uživatelské jméno                                           | Při zadání hesla dbejte na správné nastavení klévesnice (jazyková verze, malá-velká<br>písmena, prohození Z a Y).                                 |  |  |
| Hesia:                                                      | Z bezpečnostnich důvodů se po ukončení práce odhlašte a zavřete všechna ok<br>prohlížeče!                                                         |  |  |
| PŘIHLÁSIT VYČISTIT                                          | > Zapomněli jste heslo?                                                                                                    |  |  |
| Aplikace UK This service definition authorized all applicat | > PotFebujete pomoc?                                                                                                    |  |  |

### 5. You should now be greeted by your Office 365 experience

| III Office 365 | ,O Hiedat                                           | ٥                             | ? | AD |
|----------------|-----------------------------------------------------|-------------------------------|---|----|
| •              | Dobré ráno                                          | Nainstalujte si Office $\vee$ |   | î  |
| •              | Posledini Připnuté Sdílené se mnou Nenechte si ujit | 🖣 Nahrát a otavřit 🚍 -        |   |    |
|                | •                                                   |                               |   |    |
|                | •                                                   |                               |   |    |
| 2              | •                                                   |                               |   |    |
|                |                                                     |                               |   |    |
| a              |                                                     |                               |   |    |
| •              |                                                     |                               |   |    |